# **2D** 平面数控弯线机 (ZS-2D-10)

说 明

书

(使用前请仔细阅读)

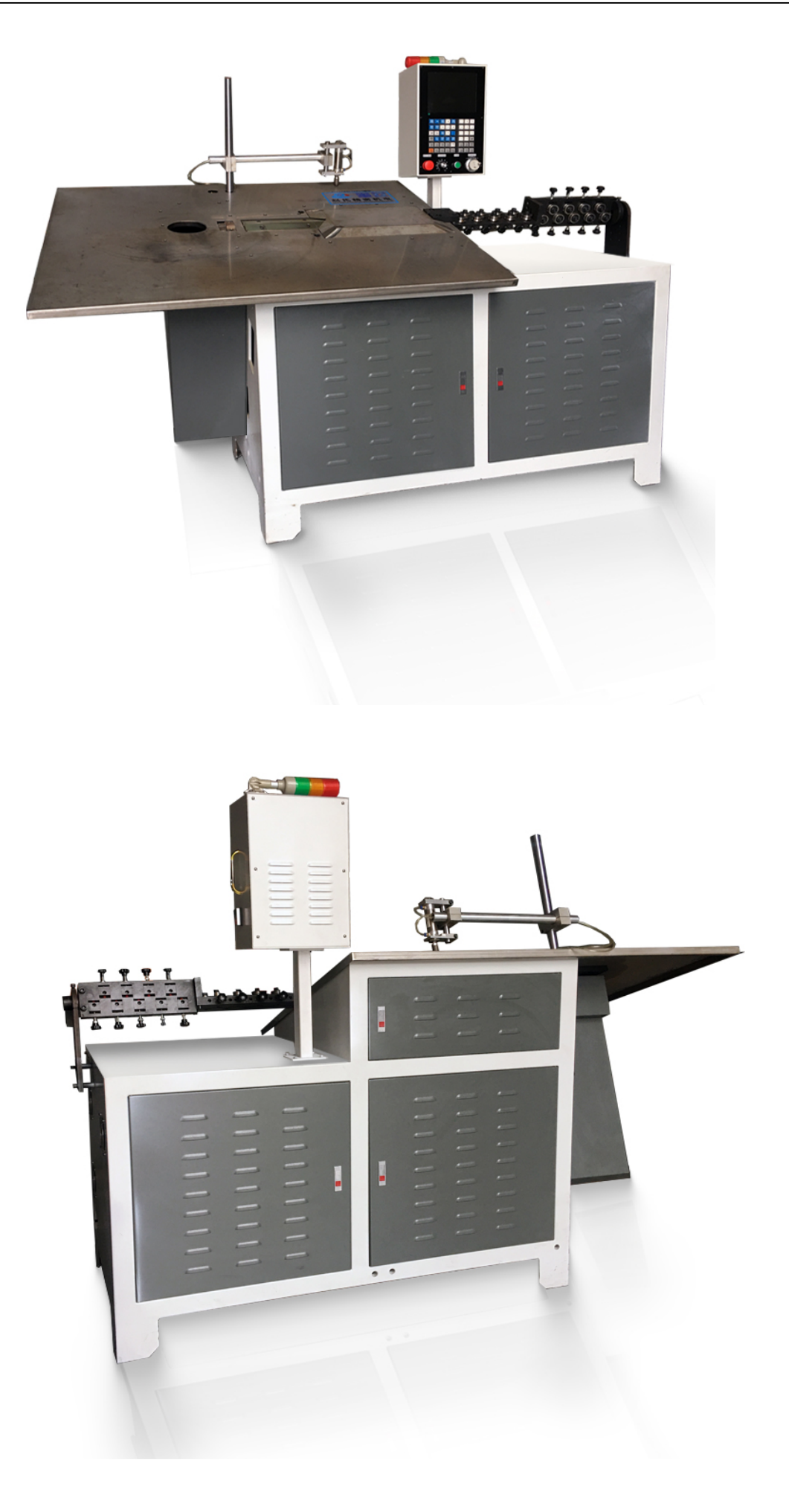

内部结构

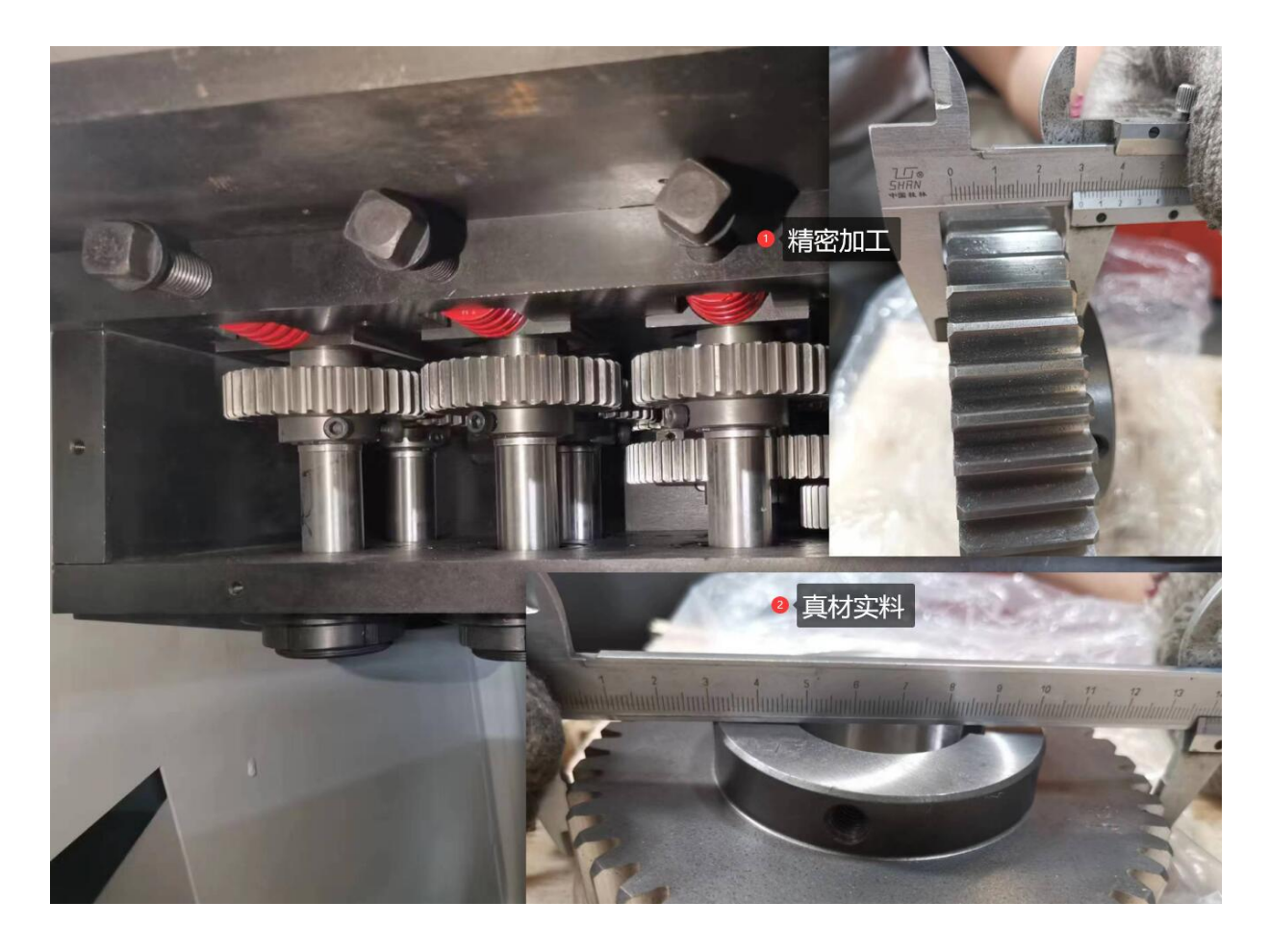

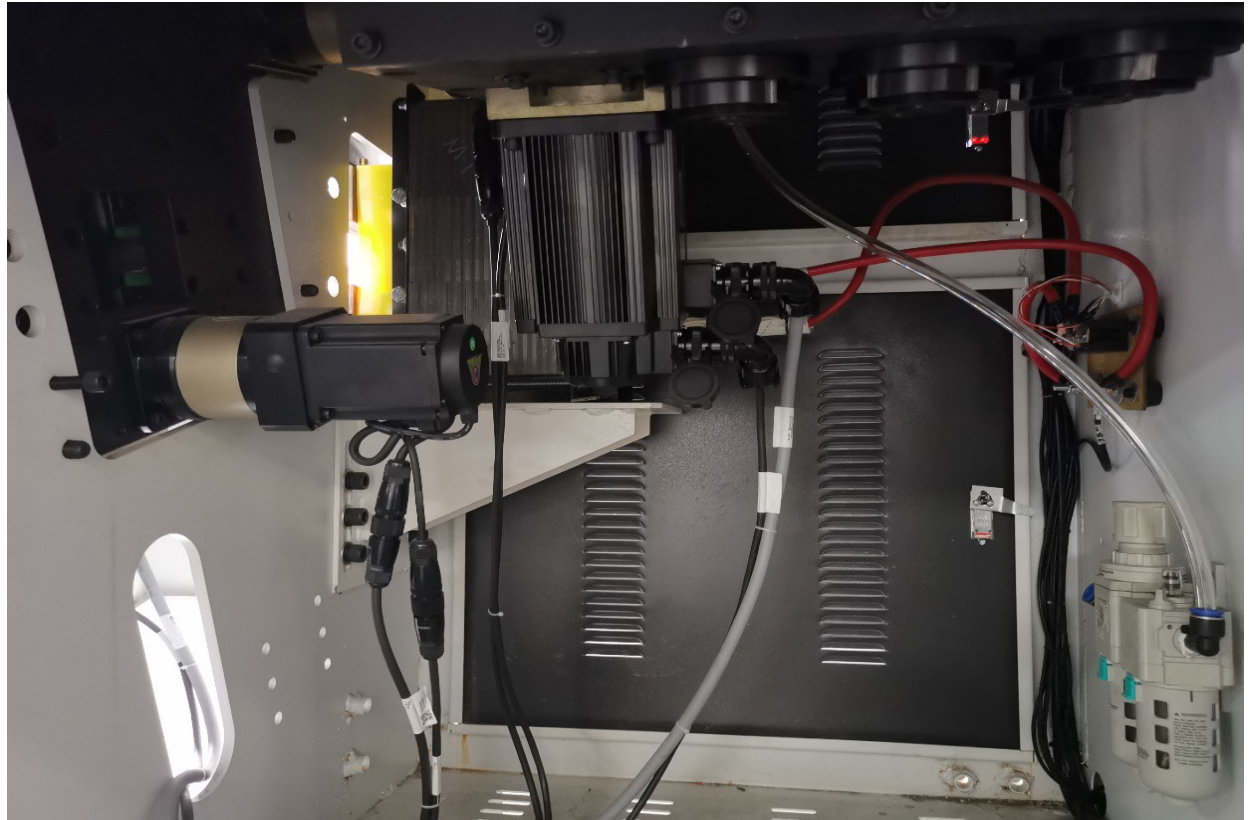

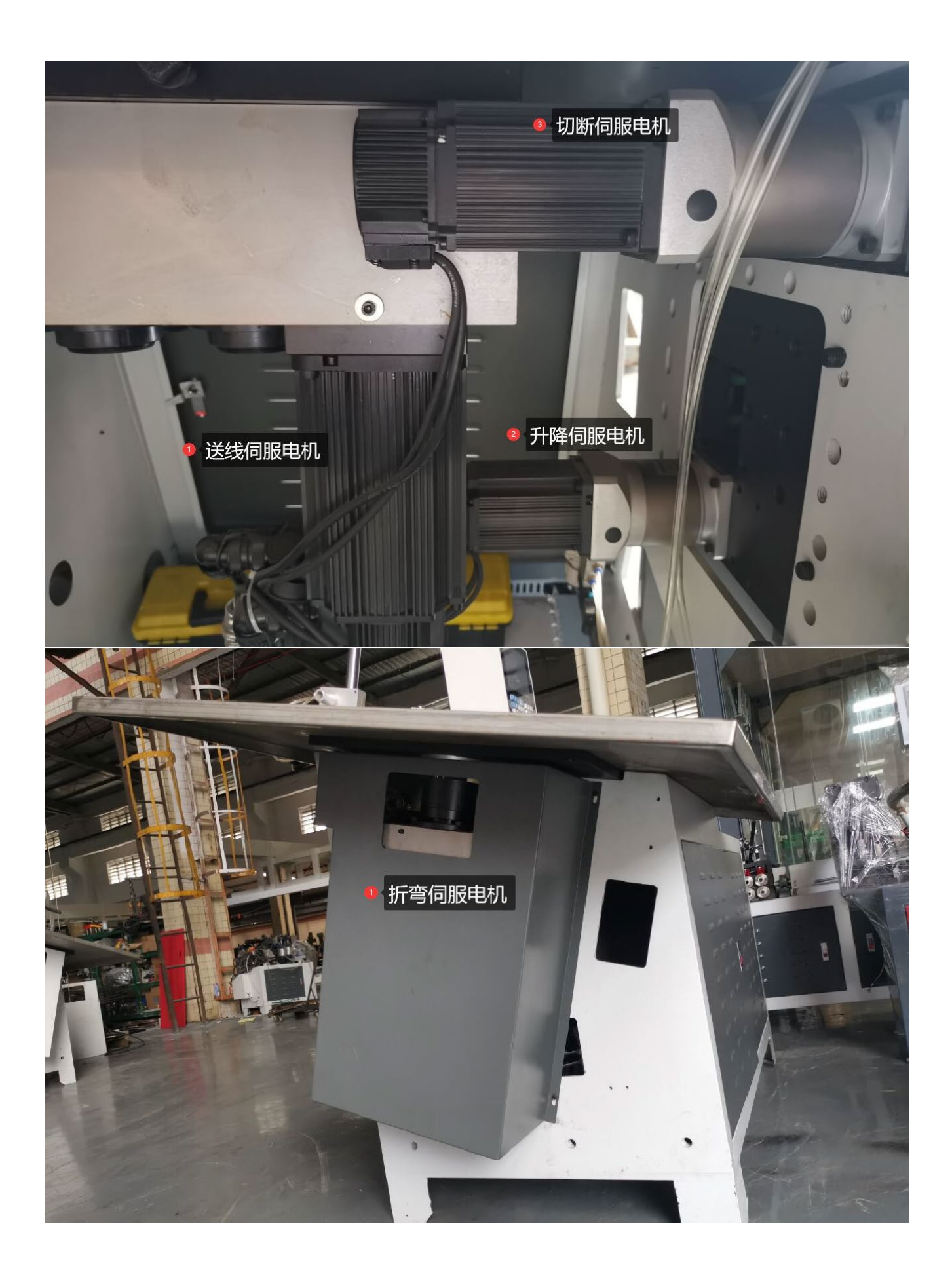

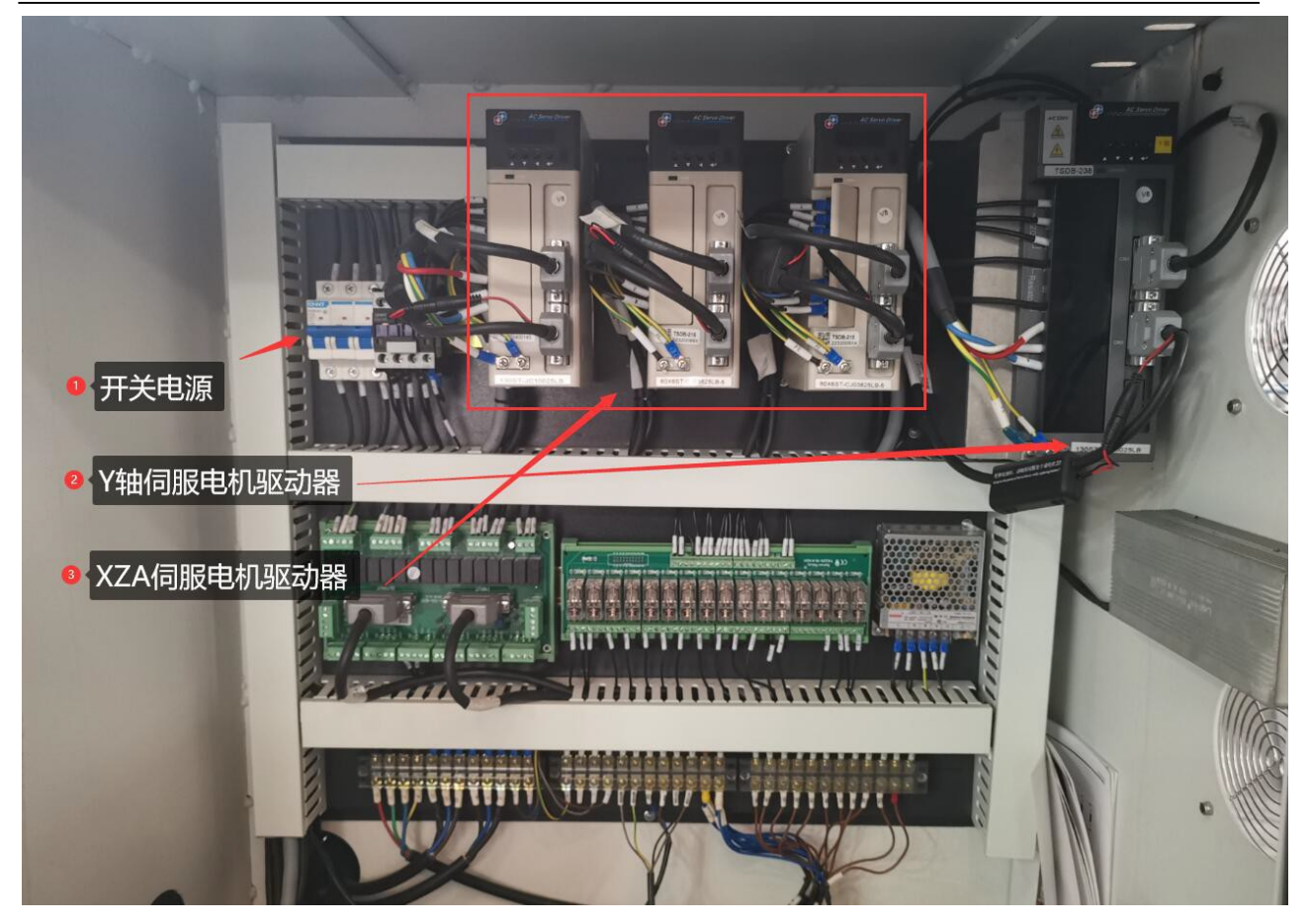

技术参数

- 1. 电源: 380V (三相五线)
- 2. 额定功率: 4.5KW
- 3. 最大裁切铁线直径: 48
- **4.** 折弯铁线直径范围: **Φ2-6**, 3-8
- 5. 整体折弯精度: ±0.5
- 6. 效率: 15只/min (300长度左右折单个角)
- 7. 外形尺寸: 2500X750X1500
- 8. 净重:450KG

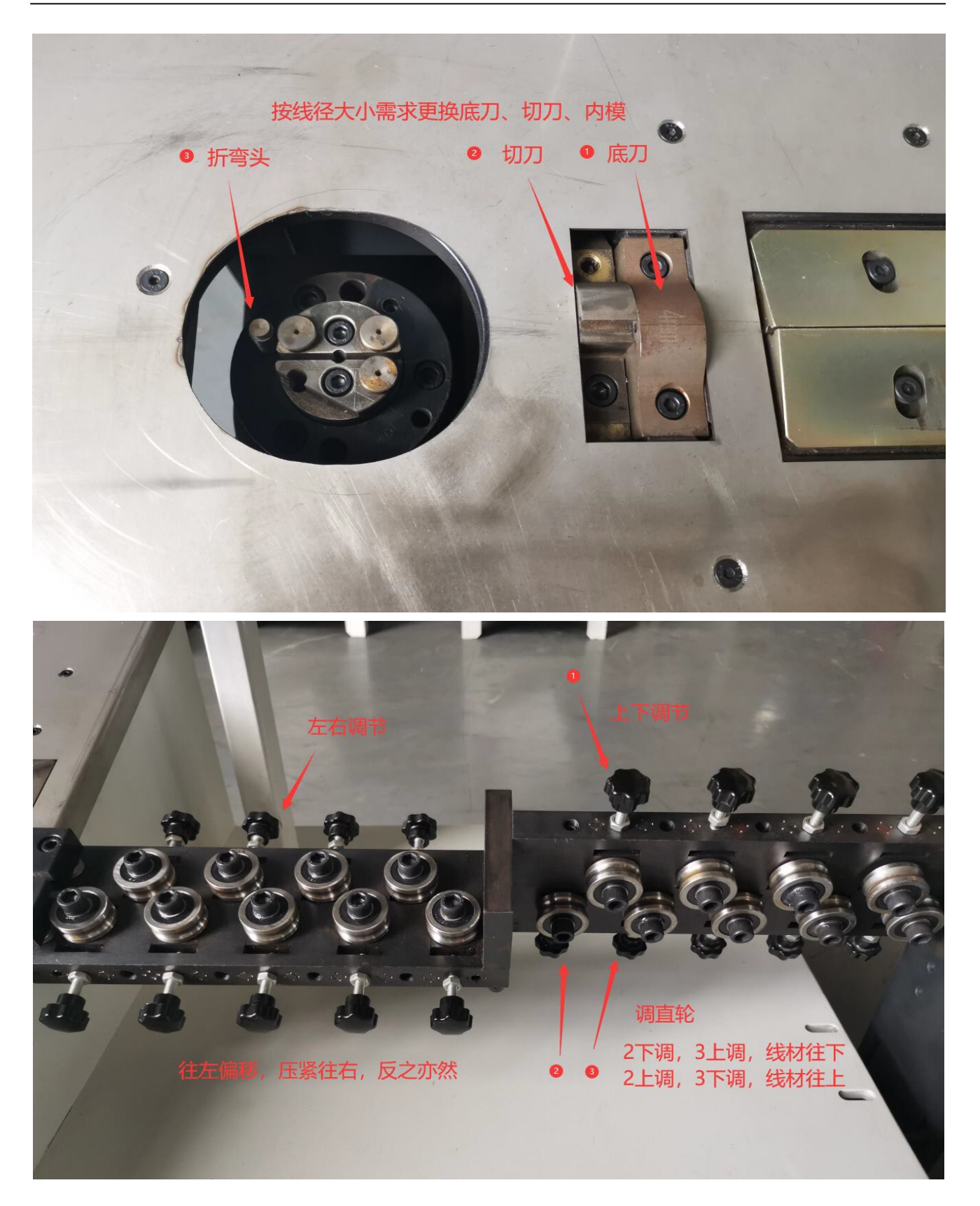

 按形状确定折弯头的大小及位置,例如圆弧为的U型时候,需要 以内模为支撑来达到形状的折弯,此时需要选择合适的内模成型。

# 2、 调直线材 (如上图),将线材装入调直块,推进送料轮,

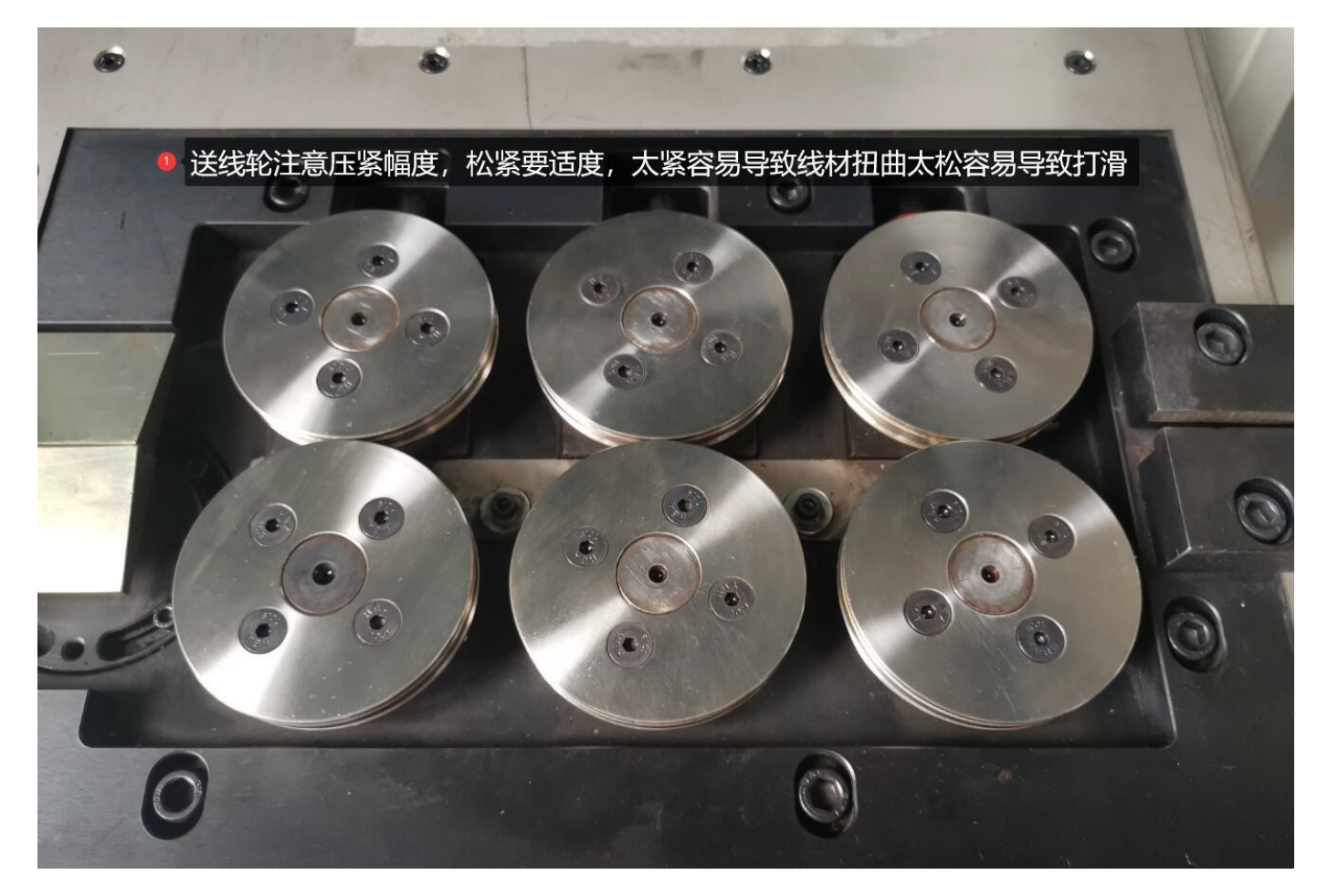

- 出底刀孔,然后手动摇手轮,往外送料,观察线材的平直度,调 整调直轮(如图)来达到校直的目的。
- 4、 线材折弯平整度扭曲,可以通过压轮高度调节来控制。

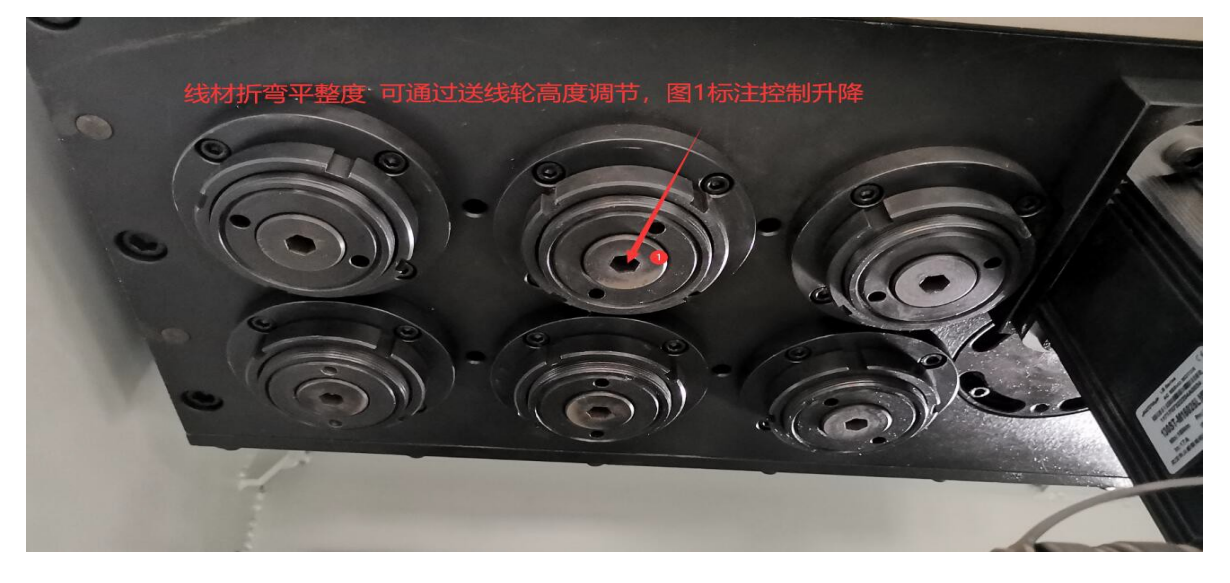

# 目录

| a)  | 产品管   | 育介           |                                        | 1  |
|-----|-------|--------------|----------------------------------------|----|
| b)  | 操作说   | 兑明           |                                        | 2  |
| i   | i. 按  | 键面           | 板布局                                    | 2  |
| ii  | i. 按  | 键说           | 明                                      | 2  |
| iii | i. 显  | 示页           | 面                                      | 4  |
|     | 1     | l. <u>3</u>  | 主页面                                    | 4  |
|     | 2     | 2. 4         | 编程页面                                   | 5  |
|     | 3     | <b>3</b> . † | 设置页面                                   | 5  |
| iv  | . 紧   | 急操           | 作                                      | 8  |
|     | 1     | l. ;         | 急停                                     | 9  |
|     | 2     | 2. 1         | 切断电源                                   | 9  |
| v   | . 调   | 机步           | 骤                                      | 9  |
| vi  | i. 编  | 辑程           | 停                                      | 9  |
| c)  | 安装语   | 车接           | ······································ | 11 |
| i   | i. 安  | 装布           | <sup>;</sup> 局 ́                       | 1  |
|     | 1     | 1. 1         | 控制器接口布局                                | 1  |
|     | 2     | 2. 1         | 接口说明                                   | 1  |
|     | 3.    | 1.2          | 总体配线示意图                                | 2  |
| ii  | i. 接  | 口信           | 号定义                                    | 13 |
|     | 1     | 1. 1         | 控制轴接口                                  | 13 |
|     | 2.    | I            | O 接口信号                                 | 13 |
|     | 3     | 3. ∣         | 内部手脉接口信号                               | 15 |
| iii | . 安   | 装尺           | 4、                                     | 15 |
|     | 1     | 1. 1         | 控制器的安装尺寸                               | 15 |
|     | 2.    | L            | /O 板的安装尺寸                              | 6  |
| 4 附 | 录     | • • • •      | ······································ | 16 |
|     | 4.1 参 | 数说           | .明                                     | 6  |
|     | 4.1   | 1.1          | 参数表                                    | 6  |
|     | 4.1   | 1.2          | 部分参数说明                                 | 20 |
|     | 4.2 报 | 警及           | 处理                                     | 22 |
|     | 4.3 常 | 见故           | 障及排除方法                                 | 22 |

## 1 产品简介

此弹簧机控制器是针对四轴弹簧机开发的专用控制器,具备以下特点:

- 1 采用 32 位高性能处理器及高速运动控制模块,可靠性高,加工速度高达 600 个/分钟;
- 2 高精度的同步控制方式,各轴编程精度 0.1 单位、控制精度 0.01 单位;
- 3 各轴的类型、最高速度、齿轮比、方向由参数设置,支持参数备份及恢复;
- 4 表格式编程,简单、易学,支持示教编程及轴坐标直接输入程序;
- 5 具有手轮及寸动调试加工功能,在调试过程中可以实时修改程序;
- 6 简体中文显示界面,支持自动屏保;
- 7. 32M 超大程序空间,可存储最多 10000 个程序;
- 8 具备 USB 接口,支持文件拷贝和软件升级;
- 9 24 点输入,支持高速探针检测输入和送线架缠线、断线、跑线报警检测输入;
- 10 16 点输出, 支持 4 组探针气缸;
- 11 支持多级权限管理,具备控制器锁定、参数保护功能;
- 2 可定制开机画面、屏保画面及制造商名称、LOGO 显示。

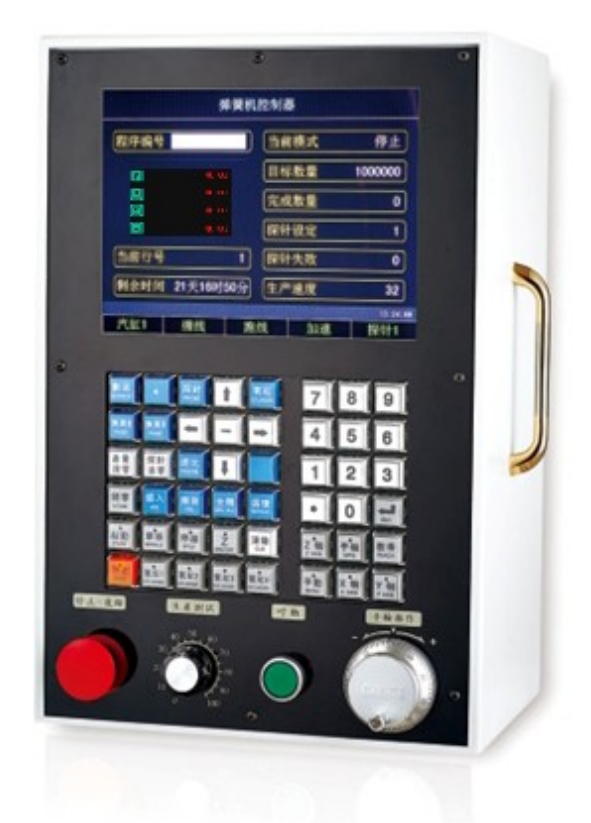

# 2 操作说明

### 2.1 按键面板布局

下图为弹簧机控制器的按键面板布局图:

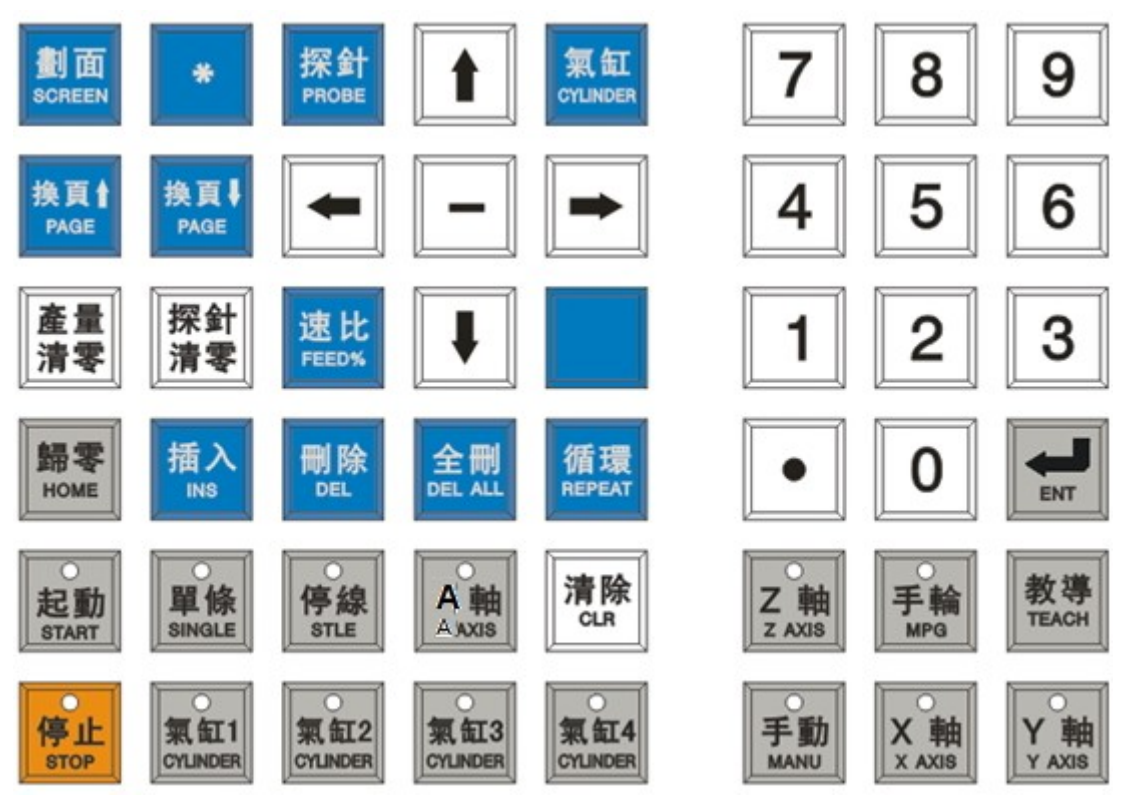

#### 2.2 按键说明

| 按键                 | 功能说明                                                                                                    |
|--------------------|----------------------------------------------------------------------------------------------------|
| w<br>路<br>HOME     | 此键为归零键,在停止状态下按此键后,各轴按顺序回零<br>注:<br>1) 送线轴为不进行归零动作,只清除坐标<br>2) 控制器上电后需要回零。一般情况下只有在控制器出现提示需要回零时才需要<br>执行回原点操作,在正常调机时不需要执行该操作                                                                                                    |
| <b>停線</b><br>STLE  | 送线轴开关按键。当按键上的灯亮时,表示该轴被关闭,在轴关闭的状态下,归零、手<br>动移动、测试、加工运行时该轴没有动作,便于单独其它轴的动作                                                                                                    |
| 「<br>手動<br>MANU    | 按该键进入手动模式。各轴先归零,然后停止并等待手轮的摇动,摇动手轮执行程<br>序。通过摇动手轮的速度并观察程序的运行状态。手动过程中停止摇动手轮时,可<br>以按面板上的【寸动】按键点动执行程序。可以移动光标修改程序,在下个弹簧则<br>生效。<br>注:<br>1. 在手动模式下,转动手轮或寸动在低速下调试加工出来的弹簧可能会和实际全<br>速加工时生产出来的弹簧有一定程度的偏差,请在高速测试弹簧或适当调整程<br>序以保证最终的加工效果<br>2. 手动、自动加工模式可以直接切换,方便调机 |
| 。<br>起動<br>START   | 按该键进入自动模式。各轴先归零,然后执行程序,直到加工到设定产量为止                                                                                                    |
| <b>降</b><br>BingLE | 按该键进入单条模式。各轴先归零,然后执行一次程序并停止                                                                                                    |

| 按键                                       | 功能说明                                                                                                    |
|------------------------------------------|----------------------------------------------------------------------------------------------------|
| 停止                                       | 停止程序执行按键。机器在做完当前加工的弹簧后停止执行。在手动模式中按停机时,如果停止摇动手轮,程序没有执行,则需要摇动手轮完成本次弹簧的加工,加工完成后停止执行。如果需要立即停机,请按面板上的急停按钮,则系统立即进入停止状态。在停止方式下可以归零、移动各轴、编辑程序、修改参数及启动加工测试等。 |
| X 軸<br>X AXIS<br>Z 轴<br>Z AXIS<br>X AXIS | 手轮移动各轴选择按键。在停止方式下有用,当按轴选择按键选择一个轴,该轴灯<br>亮,再移动手轮则移动该轴,顺时针摇动则正向移动选择的轴,逆时针摇动则反向<br>移动选择的轴。                                                             |
| 量零                                       | 产量清零按键。在停止方式下使用,在主页面,按住该按键 0.5 秒后将完成产量清零。                                                                                                    |
| 探針<br>清零                                 | 探针失败次数清零按键。在主页面,按该按键后将探针失败次数清零。                                                                                                    |
| 插入                                       | 行插入按键。在编辑程序时使用,按该按键后,在当前行前插入一个新的空行。                                                                                                    |
| <b>刪除</b><br>DEL                         | 行删除按键。在编辑程序时使用,按该按键后再按【记忆】按键,则将当前行删除。                                                                                                    |
| 全刪                                       | 程序删除按键。在停止方式下使用,按住该按键 1 秒后将整个程序删除。                                                                                                    |
| 清除<br><sub>CLR</sub>                     | 数字删除按键。在输入数据时使用,按一次向前删除一个字符。当在程序框中非编<br>辑输入状态下,删除该编辑框中的数据。                                                                                          |
|                                          | 数据操作确认按键。                                                                                                    |
| 教導<br>TEACH                              | 示教编程输入按键。在停止方式下,按一次则将光标所在位置的轴数据输入到光标<br>所在表格中。                                                                                                    |
| 速比<br>FEED%                              | 变速代码编辑按键。按该键后光标跳转到【速比%】列,可以输入单行变速百分比。<br>例如输入 50,则表示该行的运行速度为设定速度 50%。                                                                               |
| 探針<br>PROBE                              | 探针代码编辑按键。按此键光标将跳转到当前代码编辑行的【探针】代码列,并循<br>环输入"1"、"2"、"NG"、"",具体意义参考编辑程序章节。也可以输入【1-2】<br>数字指定所需要检测的探针号。                                                |
| <b>氣缸</b><br>CYLINDER                    | 程序气缸数据编辑按键。按该键后光标跳转到【缸】列,可以输入气缸号。比如输入<br>入 1,则表示打出 1 号气缸,-1则表示关闭气缸。                                                                                 |
| 循環<br>REPEAT                             | 循环数据输入按键。按该按键后将在该行输入循环数据: "Nn 次1 送线开",其中 "Nn"表示循环开始行,结束行为设定行的上一行,"次1"表示循环1次,送<br>线开/关表示循环返回时是否送线。可以移动光标输入数据进行修改循环数据。清除<br>循环数据则再按一次【循环】按键<br>注:     |
|                                          | 1) 开始行要大于设定行;<br>2) 重复次数在 99 次之内;                                                                                                    |
|                                          | 焊接功能输入按键。按改键输入"焊接"功能指令后,表示该行之下的程序都为焊接动作,焊接动作与改指令之前的动作并行执行。                                                                                          |
| 氣缸1<br>CYLINDER<br>氣缸3<br>CYLINDER       | 气缸控制按键。在停止及手动方式下有效。首先按该键,灯亮则打开对应的气缸,<br>再按一次该数字按键,则灯灭关闭对应的气缸。<br>当配置气缸数量多于 4 个时,气缸 4 为气缸选择键,首先按气缸 4 键,灯亮后按对<br>应的数字键则操作对应的气缸。                       |

| 按键           | 功能说明                                                                    |
|--------------|-------------------------------------------------------------------------|
| ·動<br>手MAND  | 手轮高低速度切换按键。当为手轮高速时灯亮,速度为低速的4倍。                                          |
| *            | 设置按键。按【*】键进入设置页面,在该页面按数字按键进入下级详细的页面。                                    |
| 劃面<br>SCREEN | 主页面及程序页面切换按键。在设置页面按该按键则跳转到主程序页面。                                        |
| $\bigcirc$   | 寸动按键。在手动方式下按该按键则寸动生产,按着则执行程序,松开则暂停执行                                    |
|              | 急停按钮。在任何情况下按急停键,控制器将进入停止状态;如果弹簧机各轴在移动状态,将停止移动;停止 IO 板继电器输出状态,比如关闭线架启动信号 |
|              | 手轮。在各轴手轮方式下及手动方式下有用                                                     |

### 2.3 显示页面

#### 2.3.1 主页面

开机后系统将进入如下的主页面:

| 弹簧机控制器 |          |                |    |     |          |
|--------|----------|----------------|----|-----|----------|
| 程序编号   |          | 0              | 当前 | 「模式 | 停止       |
| Y      |          | 0. 00          | 目标 | 、数量 | 1000     |
| Z      | (        | ). 00<br>). 00 | 完成 | 之数量 | 0        |
| A      |          | ). 00          | 探针 | 设定  | 1        |
| 当前行号   |          | 1              | 探针 | 一失败 | 0        |
| 剩余时间   | *天**时    | <b>**</b> 分    | 生产 | 速度  | 0        |
|        |          |                |    |     | 10:32:09 |
| 汽缸1    | 汽缸1 缠线 跑 |                | 线  | 加速  | 探针1      |

在该页面可以查看系统运行状态,设置运行参数。下表中描述各项目显示的内容意义。

| 显示项目 | 设置按键   | 显示内容意义                      |  |  |  |
|------|--------|-----------------------------|--|--|--|
| Y    |        | 显示送线轴的总长度                   |  |  |  |
| Х    |        | 显示折弯轴的当前位置                  |  |  |  |
| Z    |        | 显示切刀轴的当前位置                  |  |  |  |
| А    |        | 显示升降轴的当前位置                  |  |  |  |
| 程序编号 |        | 设置加工的程序编号,输入编号后按【ENT】则打开该程序 |  |  |  |
| 目标数量 |        | 设定要加工的数量                    |  |  |  |
| 探针设定 |        | 设定探针检测失败停止加工次数              |  |  |  |
| 当前行号 |        | 当前程序执行的行号                   |  |  |  |
| 剩余时间 |        | 剩余加工时间                      |  |  |  |
| 当前模式 |        | 显示当前执行方式                    |  |  |  |
| 完成数量 | 【产量清零】 | 已经加工的产量                     |  |  |  |
| 探针失败 | 【探针清零】 | 探针已经失败的次数                   |  |  |  |

| 显示项目 | 设置按键          | 显示内容意义                 |
|------|---------------|------------------------|
| 生产速度 |               | 加工时,显示当前每分钟加工的个数       |
| 气缸状态 | 【气缸 1】-【气缸 4】 | 指示当前各个气缸的状态,绿色表示相应气缸推出 |

#### 2.3.2 编程页面

在主页面按【画面】按键就可以切换到编程页面:

| N  | 送线Y    | 折角X    | 切刀Z   | 升隆A   | 速比% | 探针                  | 汽缸 | 延时       |
|----|--------|--------|-------|-------|-----|---------------------|----|----------|
| 0  | 0      | 0      | 0     | 0     |     | and a second second |    |          |
| 1  | 100.00 | 10.00  |       | 10.00 |     |                     |    |          |
| 2  | 50.00  | 50.00  | 20.00 |       |     |                     |    |          |
| 3  | 100.00 | 10.00  |       |       |     |                     |    |          |
| -4 | 50.00  | 20.00  |       |       |     |                     |    |          |
| 5  |        |        |       |       |     |                     |    |          |
| 6  |        |        |       |       |     |                     |    |          |
| 7  |        |        |       |       |     |                     |    |          |
| 8  |        |        |       |       |     |                     |    |          |
| 9  |        |        |       |       |     |                     |    |          |
| 10 |        |        |       |       |     |                     |    |          |
| Y  |        | . 00 X |       | 00 Z  |     |                     | A  |          |
| 当前 | 前模式:   | 停止     |       |       | S   |                     |    | 1        |
|    | e = 63 |        |       |       |     |                     |    | 10:37:12 |

在编程页面可以编辑程序。下表中描叙各项目显示的内容意义,程序内容区域的说明在编辑程序章节 说明。

| 显示项目        | 设置按键          | 显示内容意义                               |
|-------------|---------------|--------------------------------------|
| 送线 <b>Y</b> |               | 显示送线轴的当前位置                           |
| 折角 X        |               | 显示折角轴的当前位置                           |
| 切刀 Z        |               | 显示切刀轴的当前位置                           |
| 升降 A        |               | 显示升降轴的当前位置                           |
| 当前模式        |               | 显示当前执行方式                             |
| S           |               | 在手轮有效方式下,显示手轮倍率<br>在自动/手动方式下,显示执行的行号 |
| 气缸状态        | 【气缸 1】-【气缸 4】 | 指示当前各个气缸的状态,绿色表示相应气缸推出               |

#### 2.3.3 设置页面

在主页面按【\*】按键就可以切换到设置页面:

|     | 弹簧机控制器              |      |     |          |  |
|-----|---------------------|------|-----|----------|--|
| 请按数 | 请按数字键[1]-[4]选择设置画面: |      |     |          |  |
|     | [1]                 | 程序目录 |     |          |  |
|     | [2]                 | 参数设置 |     |          |  |
|     | [3]                 | 系统信息 |     |          |  |
|     | [4]                 | 状态诊断 |     |          |  |
|     |                     |      |     |          |  |
|     |                     |      |     | 14:35:21 |  |
| 汽缸1 | 汽缸2                 | 汽缸3  | 汽缸4 | 探针1      |  |

在该页面根据提示按数字按键则进入下级页面。

#### 2.3.3.1 程序目录

在设置页面按数字键【1】可以切换到程序目录页面:

| 程序数:1  |            | 总容              | 译量:31, 457, 2 | 280        |
|--------|------------|-----------------|---------------|------------|
| 己 用:20 | , 940, 800 | 剩               | 余: 10, 516, 4 | 80         |
| 程序名    | 大小(字       | <sup>z</sup> 节) | 修改时           | 间          |
| P 1    |            | 0               | 1970-01-01,   | 08:00:00   |
|        |            |                 |               |            |
|        |            |                 |               |            |
|        |            |                 |               |            |
|        |            |                 |               |            |
|        |            |                 |               |            |
|        |            |                 |               |            |
|        |            |                 |               | 🏷 14:40:57 |
|        | 2删除        |                 | 4选择目录         | 5输入U盘      |

在该页面中可以进行如下的操作:

| 操作功能    | 操作说明                                                                                                    |
|---------|----------------------------------------------------------------------------------------------------|
| 打开程序    | 通过方向按键移动光标,选择程序,按【ENT】按键可以打开选择的程序,页面<br>自动跳转到程序页面显示选择的程序                                                  |
| 删除程序    | 通过方向按键移动光标,选择程序,按数字键【2】将弹出面板,如:<br>删除文件<br>确定要删除文件 ~1~ ?<br>1确定 2123<br>,然后按数字键【1】将删除该程序,按数字键【2】取消该<br>操作 |
| 复制到 U 盘 | 当插入 U 盘时,可以使用方向按键移动光标选择程序,然后按数字键【5】将该<br>程序复制到 U 盘根目录中                                                    |

#### 2.3.3.2 参数设定

在设置界面按数字键【2】可以切换到参数设置页面:

| 001 | 权限   | 密码输入     |      |           |                              |          |
|-----|------|----------|------|-----------|------------------------------|----------|
|     | 该参数  | 数输入密     | 码, § | 更改操作权     | 限 (0-99999                   | 999)     |
|     | **** | <b>*</b> | [0,  | 999999999 |                              |          |
| 004 | 各轴的  | 的齿轮比     | 分子   |           |                              |          |
|     | 该参数  | 数设定各     | 轴的   | 齿轮比分于     | 子 (1-999999                  | )        |
| X   | 1    |          |      | 9999999]  |                              |          |
| Y   | 1    |          |      | 999999]   |                              |          |
| Z   | 1    |          |      | 999999]   |                              |          |
| 005 | 各轴的  | 的齿轮比     | 分母   |           |                              |          |
|     | 该参数  | 数设定各     | 轴的   | 齿轮比分母     | <del>〕<br/>〕(1-9</del> 99999 | )        |
| X   | 1    |          |      | 9999999]  |                              |          |
| v   | 4    |          |      |           |                              | 6        |
|     |      |          |      |           |                              | 10:12:40 |
| 1用户 | □参数  | 2系统参     | *数   |           | 4备份参数                        | 5恢复参数    |

在该页面主要是设置参数及参数备份/恢复,包括用户参数和系统参数,具体的参数内容请参考附录。参数的备份与恢复需要输入密码权限。当需要设置系统参数时,在 001 号参数中先按【ENT】按键进入编辑方式并输入密码,按【ENT】键确认,再按数字键【2】进入。该页面有如下操作:

| 操作功能 | 操作说明                                                                                                    |
|------|----------------------------------------------------------------------------------------------------|
|      | 按方向键 🛉 🖡 调整光标的位置,到需要改变的参数上,在停机方式下,按                                                                                                    |
| 设置参数 | 001 权限密码输入<br>该参数输入密<br>【ENT】按键使参数反显,如,然后按数字键输入新的数据,<br>再按【ENT】按键确认数据                                                                   |
| 备份参数 | 将系统当前使用的参数备份到指定的位置。按数字键【4】后,在<br>选择路径<br>本地目录<br>上本地目录<br>小<br>小<br>小<br>小<br>小<br>小<br>小<br>小<br>小<br>一<br>、<br>在<br>(1)确认,按【2】取<br>消。 |

6

|      | 将指定的位置备份的参数恢复到系统中。 按数字键 【5】 后, 在         |
|------|------------------------------------------|
|      |                                          |
|      | 选择文件                                     |
|      | 本地备份文件                                   |
| 恢复参数 | →↓目录列表                                   |
|      | ➡本地备份文作                                  |
|      |                                          |
|      | ┃■━━━━━━━━━━━━━━━━━−−━━━━−−−━━━−−−−−−−−− |
|      |                                          |
|      |                                          |

#### 2.3.3.3 系统信息

在设置界面按数字键【3】可以切换到系统信息页面:

|          | 系统信息                      |
|----------|---------------------------|
| 产品型号     |                           |
| 软件版本     |                           |
| 硬件版本     |                           |
| _ B00T版本 |                           |
| 系统编号     |                           |
|          | 权限与时间                     |
| 当前权限     | 2 机床厂家级                   |
| 权限说明     | 可修改系统参数和用户参数,编辑程序         |
|          |                           |
| _系统时间    | 2012-09-04 14:54:26       |
| 锁定时间     | 1970-01-01 08:00:00 [已禁用] |
|          | 🄯 14:54:26                |
| 1设置时间    | 3系统升级 4锁定设置               |

在该页面可以进行时间设置、限时停机、系统升级的操作。

#### ● 设置时间

在系统信息页面中按数字键【1】可以进入到时间设置页面:

|                          | 系统信息       |                  |
|--------------------------|------------|------------------|
| 产品型号                     |            |                  |
| 时间设置                     |            |                  |
| 时间改正                     |            |                  |
| 九月 2012                  |            |                  |
| 日一二三四五六                  |            |                  |
| 1                        |            |                  |
| 2 3 4 5 6 7 8            | J          |                  |
| 9 10 11 12 13 14 15      |            |                  |
| 16 17 18 19 20 21 22     | 日白糸        | *粉 编辑程序          |
| 23 24 25 26 27 28 29     | ₩ <b>₩</b> | × 30, 3两 441 ±/1 |
| 30                       | 14:56:24   |                  |
| 当前时间:2012-09-04 14:56:24 | 25         |                  |
| 锁定时间:1970-01-01 08:00:00 | [已禁用] 00 [ | 已禁用」             |
|                          |            | 🍫 14:56:25       |
| 1时间设定                    | 3切换焦点      | 5关闭              |

在该页面可以设置时间的操作:

| 操作功能     | 操作说明                                   |
|----------|----------------------------------------|
| 设置系统时间   | 按数字键【1】则设置系统时间                         |
| 选择修改项    | 按数字键【3】切换输入数据,再按 🛔 🖡 调节数据,再次按数字键【3】调节下 |
|          | 个数据点                                   |
| 返回系统信息页面 | 按数字键【5】则返回系统信息页面                       |

● 限时锁定设置

在系统信息页面中按数字键【4】,并输入限时设置密码可以进入到限时锁定设置页面:

| 系统信息                            |            |
|---------------------------------|------------|
| 产品型号                            |            |
| 时间设置                            |            |
|                                 | 程序         |
| 当前时间:2012-09-04 14:59:32 32<br> |            |
|                                 | 🗞 14:59:32 |
| 1设置锁定 2启用锁定 3切换焦点               | 5关闭        |

在该页面可以进行的操作:

| 操作功能      | 操作说明                                 |
|-----------|--------------------------------------|
| 设置锁定时间    | 按数字键【1】则设置锁定时间,系统运行到该时间后不能启动加工       |
| 启用/禁用锁定功能 | 按数字键【2】启用或者禁用锁定功能                    |
| 选择修改顶     | 按数字键【3】切换输入数据,再按 ┃ ↓ 调节数据,再次按数字键【3】调 |
| 起汗廖以夾     | 节下个数据点                               |
| 返回系统信息页面  | 按数字键【5】则返回系统信息页面                     |

#### 2.3.3.4 诊断信息

在设置页面按数字键【4】可以切换到诊断页面:

| 探针1       | 探针2  |       |            |
|-----------|------|-------|------------|
|           |      | Z轴正限位 | Z轴负限位      |
| X轴原点      |      | Z轴原点  |            |
| 缠线报警      | 断线报警 | 跑线报警  |            |
|           |      |       |            |
|           |      |       |            |
|           |      |       |            |
| 气缸D1      | 气缸D2 | 气缸03  | 气缸D4       |
|           |      |       |            |
|           | 系统报警 | 线架启动  |            |
|           |      |       |            |
|           |      |       |            |
|           |      |       | 🏷 15:05:50 |
| 1 10诊断 2系 | 统诊断  |       |            |

在 IO 诊断页面下按数字键【3】可以进入输出点测试页面,移动光标选择所需要的输出点,按 【ENT】按键翻转输出点状态。按数字键【4】进入脉冲测试状态,再按轴选按键,可以测试该轴电子 齿轮比及归零功能是否正确。该功能需要在二级权限下操作。

在该页面下按数字键【2】即可以切换到系统诊断页面,可以诊断系统键盘状态、轴信号等信息:

| 诊断号   |      |     |    |          |    |   |   |        |    |
|-------|------|-----|----|----------|----|---|---|--------|----|
| 0000  |      |     |    |          |    |   |   |        |    |
|       | 0    | 0   | 0  | 0        | 0  | 0 | 0 | 0      |    |
| 0001  | 画面   |     |    | <u>ا</u> | S  | 7 | 8 | 9      |    |
|       | 0    | 0   | 0  | 0        | 0  | 0 | 0 | 0      |    |
| 0002  | 上翻   | 下翻  |    |          | 右  | 4 | 5 | 6      |    |
|       | Ø    | 0   | 0  | 0        | 0  | 0 | 0 | 0      |    |
| 0003  | CC   | Fn  | 读出 | 下        | XF |   | 2 |        | T  |
| 0000  | 备用   |     |    |          |    |   |   |        |    |
| BIT7  |      |     |    |          |    |   |   |        |    |
|       |      |     |    |          |    |   |   |        |    |
|       |      |     |    |          |    |   |   | 15:12: | 13 |
| 1 I0i | 診断 2 | 系统论 | 断  |          |    |   |   |        |    |

#### 2.4 紧急操作

在加工过程中,由于编程、操作以及产品故障等原因,可能会出现一些意想不到的结果,此时必须使 控制器立即停止工作。下面描述的是在紧急情况下所能进行的处理。

#### 2.4.1 急停

弹簧机运行过程中在危险或紧急情况下按急停按钮,控制器即进入急停处理,此时弹簧机各轴移动 立即停止,所有的输出全部关闭。松开急停按钮解除急停报警,控制器进入停止状态。 注:

- 1) 解除急停报警前先确认故障已排除;
- 2) 在上电和关机之前按下急停按钮可减少设备的电冲击;
- 急停报警解除后应重新执行回参考点操作。

2.4.2 切断电源

弹簧机运行过程中在危险或紧急情况下可立即切断电源,以防事故发生。

#### 2.5 调机步骤

系统由上电到加工出所需要的弹簧有如下的步骤:

- HOME 按键 开机到后到主画面,将提示需要回零的提示,检查各轴的位置是否在安全位置,然后按 1) 讲行回零操作:
- 检查各轴的位置是否在正确的位置; 2)
- 在主页面下程序编号栏中输入程序编号按 打开程序: 3
- ¥ 飘 选择轴并摇动手轮移动,按 将光标移动需要输入程序的位置,按 \*\*\*\*\* 按键输入位 4) 置,重复上面的操作完成弹簧尺寸的数据输入。如果发现数据不正确,可以在数值框中直接按数字键

输入需要的数据,然后按 按键确认数据;

- 按照上述方式将程序编辑好后,在第0行设置所需要的转速; 5)
- 按键来检查程序是否正确; 6
- 7) 在手动过程中如果发现加工的弹簧不正确,可以移动光标修改程序,直到在高速时加工的弹簧正确 为止:
- **8** 通过手动方式检查程序正确后,可以按 按键执行程序。控制器将循环执行用户程序到所需要 的数量停止。

2.6 编辑程序

在停止或者手动方式下可以修改程序,程序内容如下图所示:

| Ν | 送线Y    | 折角X   | 切刀Z   | 升曜A   | 速比% | 探针 | 汽缸 | 延时 |
|---|--------|-------|-------|-------|-----|----|----|----|
| 0 | 0      | 0     | 0     | 0     |     |    |    |    |
| 1 | 100.00 | 10.00 |       | 10.00 |     |    |    |    |
| 2 | 50.00  | 50.00 | 20.00 |       |     |    |    |    |
| 3 | 100.00 | 10.00 |       |       |     |    |    |    |
| 4 | 50.00  | 20.00 |       |       |     |    |    |    |
|   |        |       |       |       |     |    |    |    |

下表描述各栏输入内容的意义:

| 标题          | 意义                                                                                                    | 取值范围                           |
|-------------|----------------------------------------------------------------------------------------------------|--------------------------------|
| Ν           | 系统自动生成的程序行号;                                                                                                    | 0~198                          |
| 送线 <b>Y</b> | 设定单步送线长度值                                                                                                    | -9999~999999 毫米                |
| 折角 X        | 设定折角轴的角度值                                                                                                    | -360 ~360 度                    |
| 切刀 Z        | 设定切刀轴的角度值                                                                                                    | <b>-360~360</b> 度              |
| 升降 A        | 设定升降轴位置值                                                                                                    | 0~9999 毫米                      |
| 速比%         | 设定该行程序运行的倍率,当前默认值为 100。<br>例如:当设定为 80 时,表示该行程序运行速度是第 0 行设定速度的<br>80%;空白不设则表示以设定速度(100)运行。                                       | 1 ~ 999                        |
| 探针          | 设定检测的探针号,各命令的意义如下:<br>1/2:使用探针 1 或者探针 2,当生产过程中该行探针失败,探针失败<br>次数加 1,当探针失败次数等于设定次数时停止生产;<br>NG:当生产过程中前面设定的探针失败时执行该行,没有失败则不执<br>行。 | 1、2、NG                         |
| 汽缸          | 电磁阀设定命令。<br>如果使用辅助气缸,在气缸栏里输入电磁阀号码(1~16),相应的电<br>磁阀将会打开;要设定关闭电磁阀时,只要在所编辑的电磁阀号码<br>(1~16)前加负号(-)即可;                               | $1 \sim 16$ 、<br>-1 $\sim$ -16 |
| 延时          | 设定延时时间                                                                                                    | 0~99 秒                         |

注: 第 0 行的数据为设定的转速, 单位为转/分钟。

在停止下编辑程序时,有如下两种方式:

- 教导编程方式:在程序页面,按
   输入光标所在位置的轴数据,输入后光标自动移动到下个表 格中,如果是最后一个轴则移动到下行的开始表格;
- 2) 直接输入方式:移动方向按键调整光标到需要的数值框中,在数值框中直接按数字键输入需要的数据,

然后按 按键确认数据。

在手动测试方式下编辑程序时,只可以使用直接输入方式。

# 3 安装连接

### 3.1 安装布局

#### 3.1.1 控制器接口布局

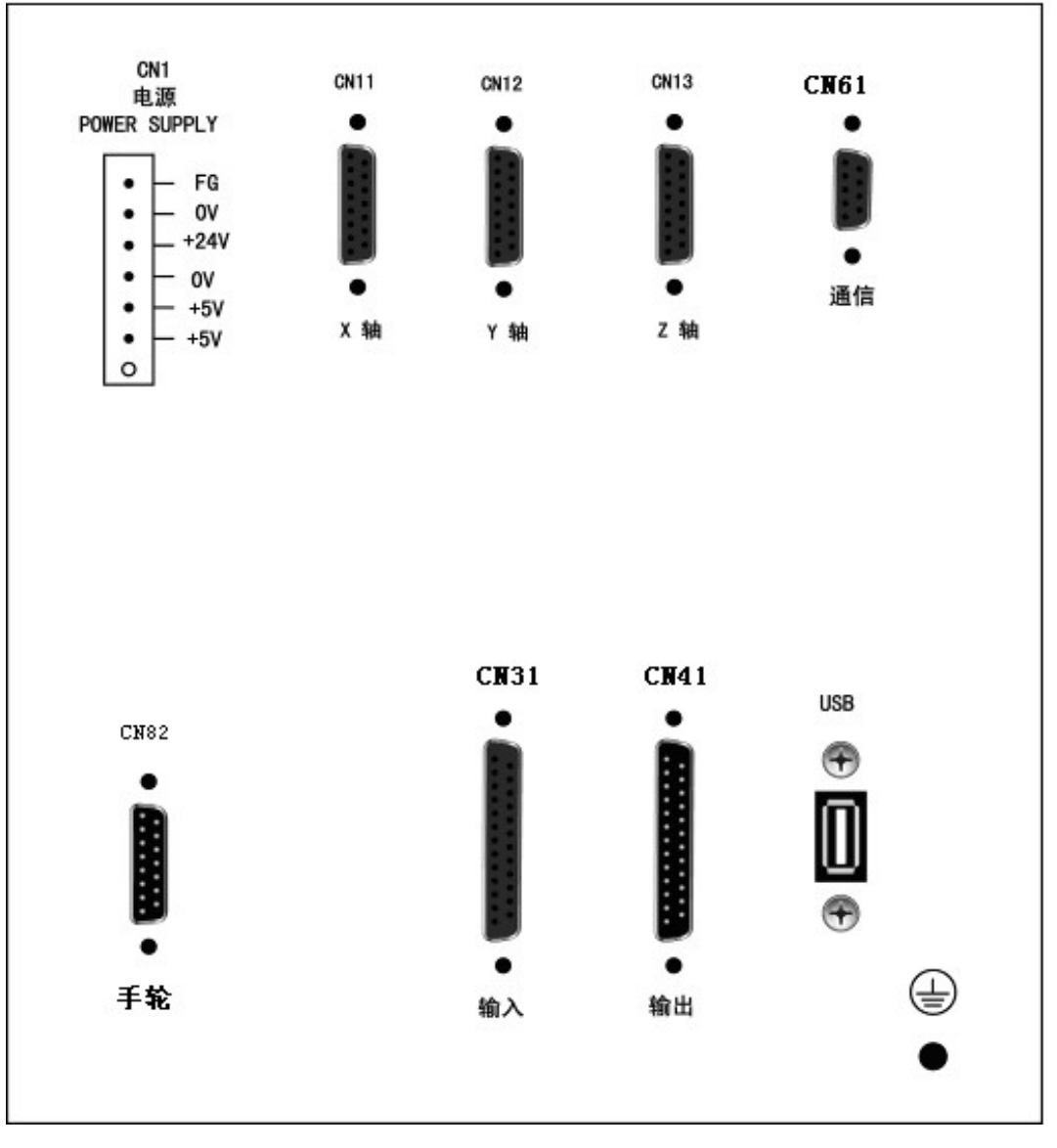

#### 3.1.2 接口说明

| 接口   | 接口说明                     | 连接设备       | 配套接插件           |
|------|--------------------------|------------|-----------------|
| CN1  | 电源接口,带固定螺丝插拔式接线端子        | 电源盒        | 带固定螺丝插拔式接线      |
|      | 座,6pin-5.08mm            |            | 端子头,6pin-5.08mm |
| CN11 | X 轴伺服信号接口, DB15 座(二排孔)   | X轴驱动单元     | DB15 头(二排针)     |
| CN12 | Y 轴伺服信号接口, DB15 座(二排孔)   | Y轴驱动单元     | DB15 头(二排针)     |
| CN13 | Z/A 轴伺服信号接口, DB15 座(二排孔) | Z/A 轴驱动单元  | DB15 头(二排针)     |
| CN31 | IO 输入信号接口, DB25 座(二排孔)   | 机床输入       | DB25 头(二排针)     |
| CN41 | IO 输出信号接口, DB25 座(二排针)   | 机床输出       | DB25 头(二排孔)     |
| CN61 | 通信信号接口,DB9座(二排孔)         | 通信端子       | DB9 头(二排针)      |
| CN82 | 手脉信号接口,DB15 座(二排针)       | 内部手轮、寸动按钮、 | DB15 头(二排孔)     |
|      |                          | 急停按钮       |                 |
| USB  | USB 接口                   | USB 存储器    |                 |

### 3.1.2 总体配线示意图

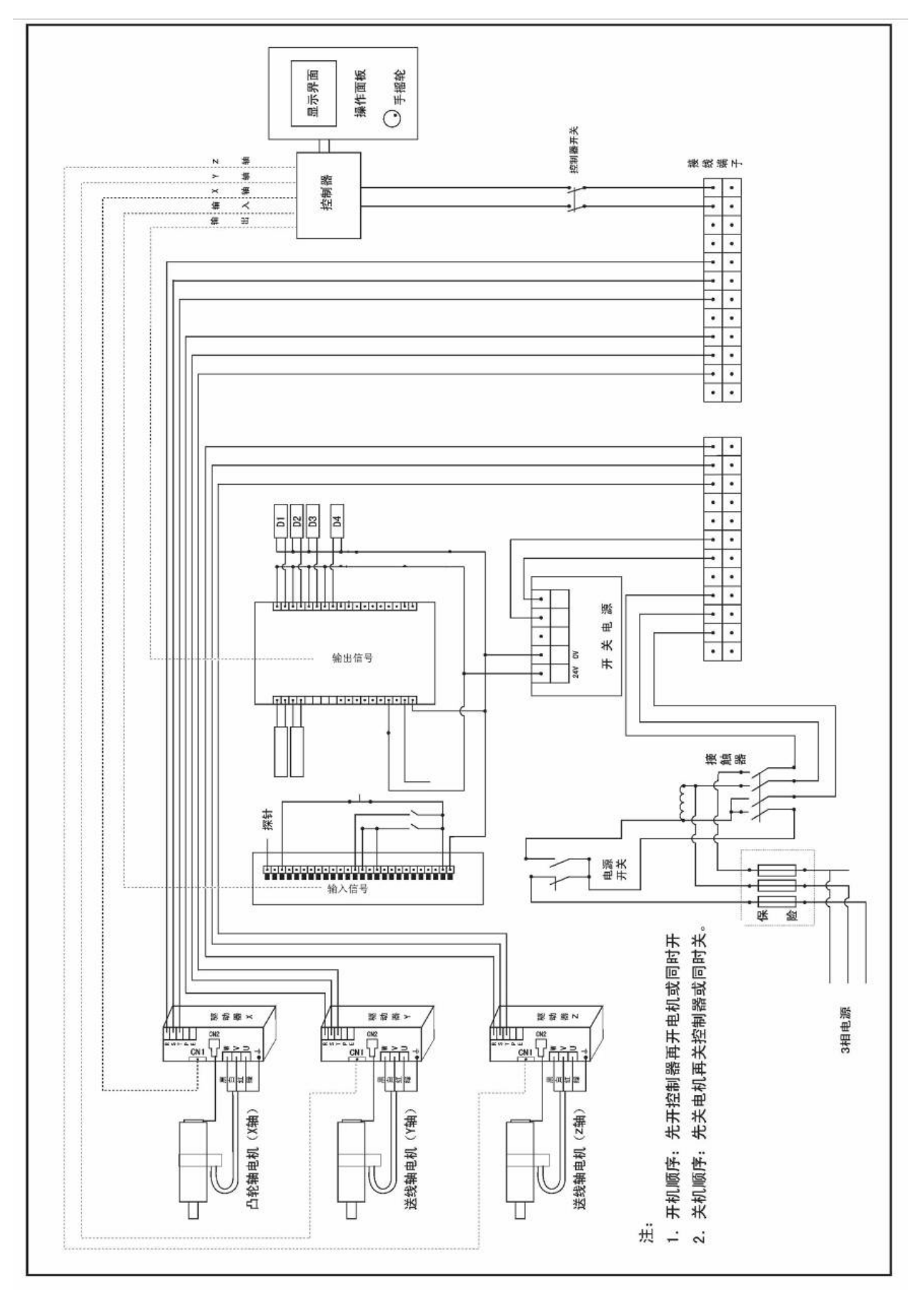

### 3.2 接口信号定义

#### 3.2.1 控制轴接口

#### ● 驱动接口定义

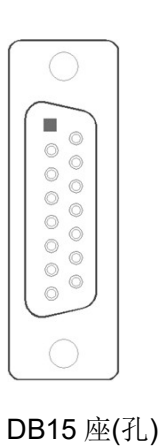

| 引脚号    | 定义             | 定义说明      |  |  |  |
|--------|----------------|-----------|--|--|--|
| 1      | CPn+           | 指令脉冲信号+   |  |  |  |
| 9      | CPn-           | 指令脉冲信号-   |  |  |  |
| 2      | DIRn+          | 指令方向信号+   |  |  |  |
| 10     | DIRn-          | 指令方向信号-   |  |  |  |
| 3      | PCn+           | 零点信号+     |  |  |  |
| 15     | PCn-           | 零点信号-     |  |  |  |
| 5      | ALMn           | 驱动单元报警信号  |  |  |  |
| 6      | SETn           | 脉冲禁止信号    |  |  |  |
| 7      | ENn            | 轴使能信号     |  |  |  |
| 4,8    | +24V           | +24V 电源输出 |  |  |  |
| 11,14  | GND            | 参考地       |  |  |  |
| 12,13  | +5V            | +5V 电源输出  |  |  |  |
| 说明: n代 | 说明: n 代表 1,2 轴 |           |  |  |  |

3.2.2 IO 接口信号

在连接上,使用 IO 板将控制器和外围继电器隔离,避免干扰控制器的稳定运行。

● 控制器与 IO 板的连接原理图

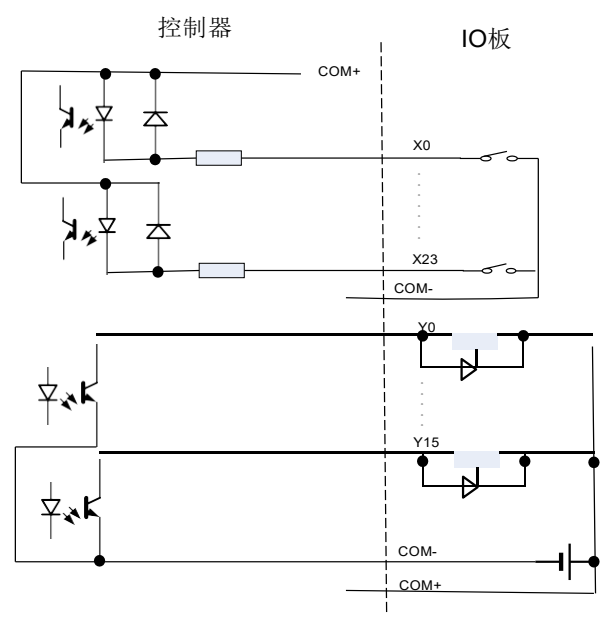

注: 输入信号中的 COM+由输出插座提供。

<sup>●</sup> 控制器与 IO 板的连接图

| DB25 孔 | 1  | Λ | DB25  |
|--------|----|---|-------|
|        | 1  |   | 1     |
|        | 2  |   | 2     |
|        | 3  |   | 3     |
|        | 4  |   | 4     |
|        | 5  |   | 5     |
|        | 6  |   | 6     |
|        | 7  |   | 7     |
|        | 8  |   | 8     |
|        | 9  |   | 9     |
|        | 10 |   | 10    |
|        | 11 |   | 11    |
|        | 12 |   | 12    |
|        | 13 |   | 13    |
|        | 14 |   | -14   |
|        | 15 |   | _15 ¦ |
|        | 16 |   | -16   |
|        | 23 |   | -23   |
|        | 25 | V |       |
| 金属外壳   |    |   | 金属外壳  |

● IO 板连接图示

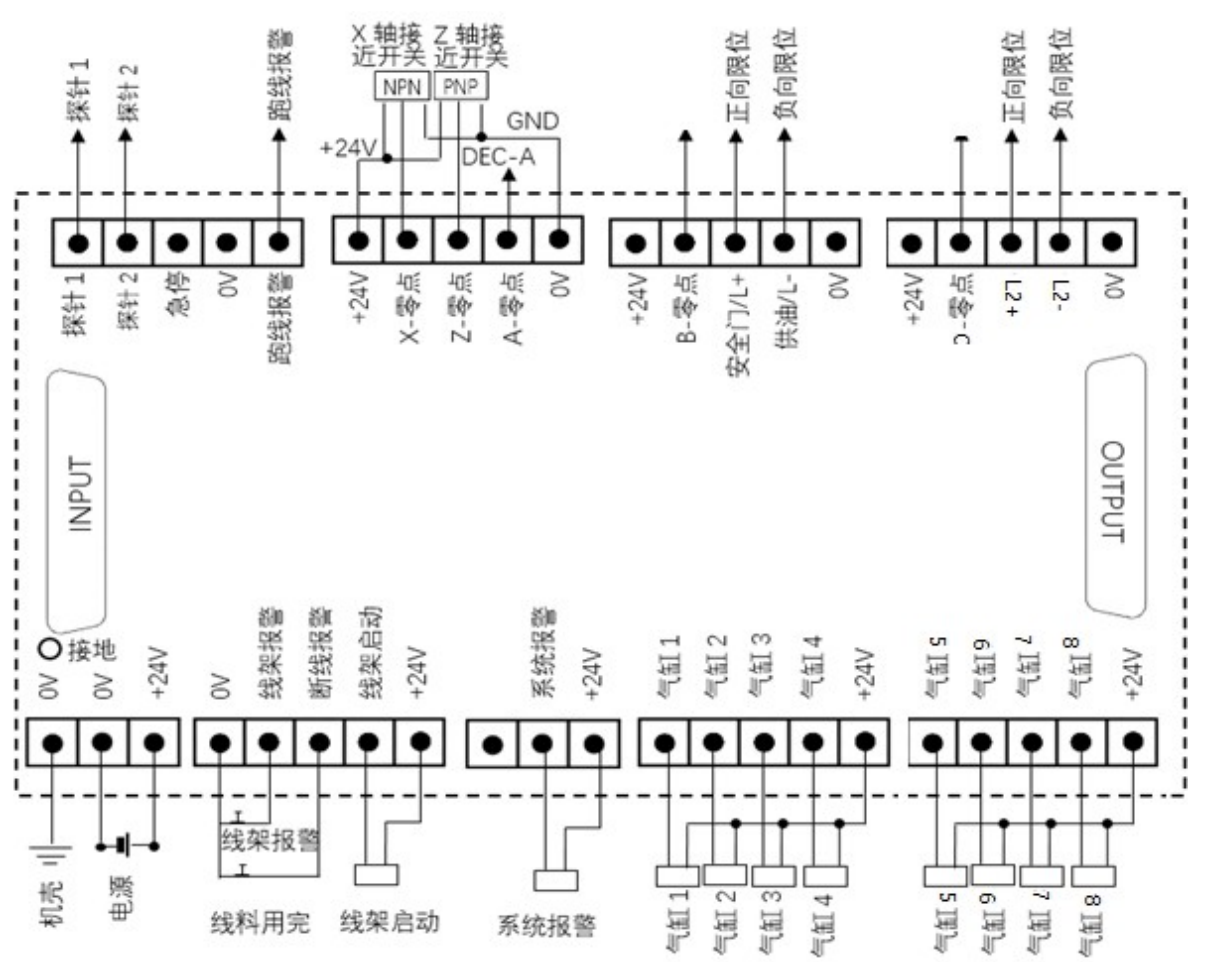

#### 3.2.3 内部手脉接口信号

#### ● 信号定义

|           | 引脚          | 信号名            | 功能说明      |
|-----------|-------------|----------------|-----------|
|           | 3,4,5,6,10, | $INO \sim IN7$ | 输入信号      |
|           | 11,12,13    |                |           |
|           | 9           | OUT            | 输出信号      |
|           | 14          | A-             | 手轮 A-     |
|           | 15          | В-             | 手轮 B-     |
| 0         | 2,8         | GND            | 0V 参考地    |
|           | 1           | +24V           | +24V 电源输出 |
| DB15 座(针) | 7           | +5V            | +5V 电源输出  |

#### ● 连接图

| 0 | CN81 | <br>设备   | 昏侧     |
|---|------|----------|--------|
| 3 | IN0  | 12       | 刍슪开兰   |
| 2 | GND  | 11       | ふけハ大   |
|   | 0112 | 24       | 户动按知   |
| 4 | INI1 | 23       | 口切灯灯   |
|   |      | LED+     | 启动按钮   |
| 1 | +24V | <br>LED- | 指示灯    |
| 9 | OUT  | +5V      |        |
| _ |      | <br>0V   | 手脉     |
| 7 | +5V  | <br>A-   | 1 1/1/ |
| 8 | GND  | B-       |        |

3.3 安装尺寸

# 3.3.1 控制器的安装尺寸

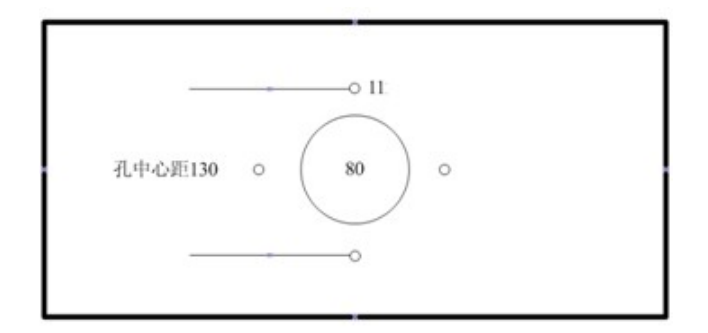

以上数据的单位为mm

#### 3.3.2 I/O 板的安装尺寸

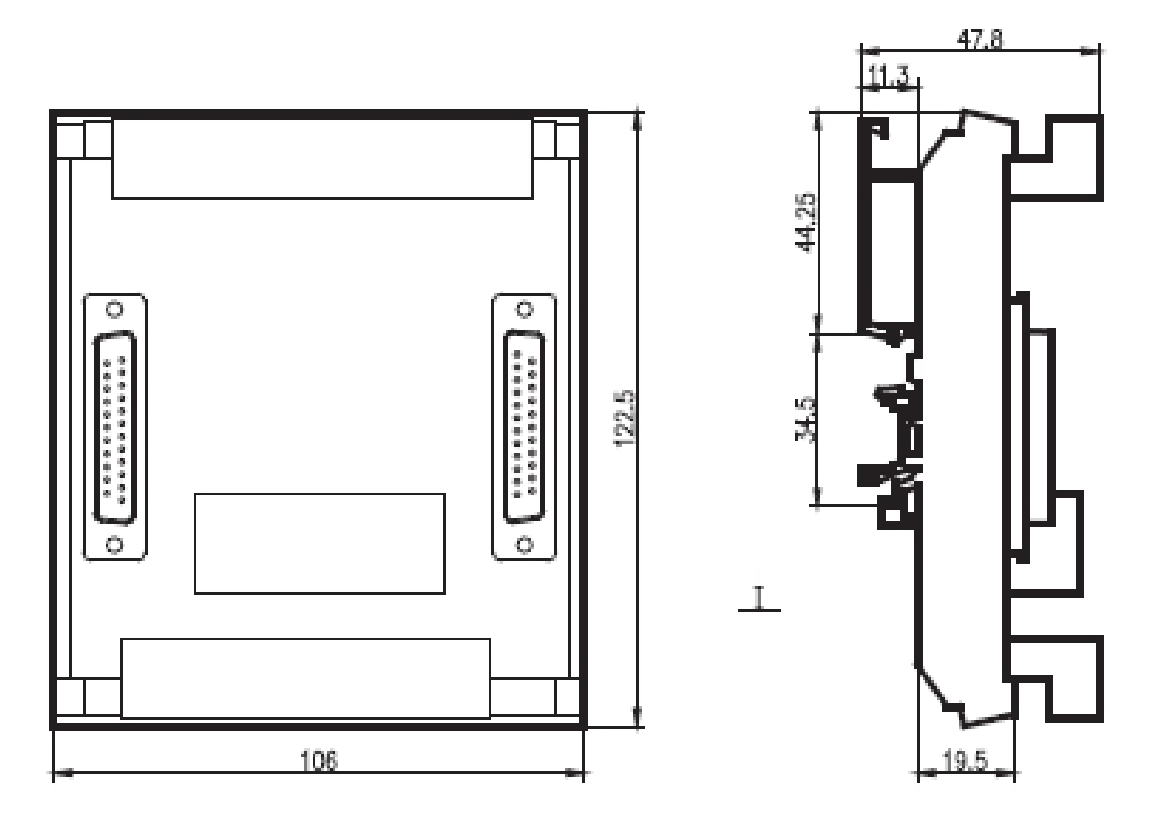

# 4 附录

#### 4.1 参数说明

参数在 0~100 范围之内是和轴控制有关的参数,100~200 范围之内是和运动控制有关的参数,具体内容说明如下表所示:

| 说明项目 | 意义                                                                |
|------|-------------------------------------------------------------------|
| 序号   | 参数在参数页面中显示的序号                                                     |
| 参数类型 | 可分为字型和字轴型两种,字型参数表示输入的数据为一个整数,字轴型参数表示<br>对每个轴均有相同意义的参数,每个轴可以输入不同的值 |
| 出厂默认 | 参数的初始值,对于字轴型列出了各轴初始值                                              |
| 取值范围 | 该参数所能够取的范围,参数值均为整型值,取值范围根据每个参数的不同而定                               |
| 修改权限 | 可分为 3 个权限等级,即系统级、机床级、用户级,权限等级依次降低                                 |
| 生效方式 | 修改之后生效的形式可分为立即生效和上电生效两种                                           |
| 内容   | 参数的具体说明                                                           |

#### 4.1.1 参数表

下表为系统所有的参数,具体的说明意义参考上表。

| 序号      | 类型       | 取值范围       | 修改权限 |       | 默认值        | 内容         |
|---------|----------|------------|------|-------|------------|------------|
| 000     | 字型       | 2~4        | 机床级  | 4     |            | 系统控轴数      |
| 001     | 字型       | 0~99999999 | 用户级  | *     |            | 权限密码       |
|         |          |            |      | Υ     | 0          | 设定各轴的类型    |
| 003 字轴型 | 0~4      | 系统级        | Х    | 1     | 0: 直线轴     |            |
|         |          |            | Ζ    | 1     | 1: 旋转轴     |            |
|         |          |            | А    | 0     |            |            |
| 004     | 今加刑      | 1~999999   | 扣庄夗  | Υ     | 40000      | 设定文钟的生态比八乙 |
| 304 子细型 | 1 333333 | 机木纹        | Х    | 80000 | 以正合抽的囚犯比力丁 |            |

| 序号   | 类型       | 取值范围       | 修改权限       |     | 默认值   | 内容                                    |
|------|----------|------------|------------|-----|-------|---------------------------------------|
|      |          |            |            | Ζ   | 40000 |                                       |
|      |          |            |            | А   | 1     |                                       |
|      |          |            |            | Υ   | 15708 |                                       |
| 005  | 空轴刑      | 1~999999   | 和床级        | Х   | 36000 | ┃<br>- 设定冬轴的齿轮比分母                     |
|      | 了机王      |            | 1) []/(<5) | Ζ   | 36000 | · · · · · · · · · · · · · · · · · · · |
|      |          |            |            | А   | 1     |                                       |
|      |          |            |            |     |       | 设定各轴脉冲输出方向                            |
| 006  | 字轴型      | 0~1        | 机床级        | 0   |       | 0: 脉冲不取反                              |
|      |          |            |            |     |       | 1: 脉冲取反                               |
| 0.07 |          | 0.1        |            | 0   |       | 设定各轴脉冲报警检测信号                          |
| 007  | 字轴型      | 0~1        | 机床级        | 0   |       | 0: 高电平有效                              |
|      |          |            |            |     |       | 1: 低电平有效                              |
|      |          | 0.1        |            | _   |       | 手动归零时是否按顺序自动归零                        |
| 800  | 字型       | 0~1        | 机床级        | 0   |       | 0: 有效                                 |
|      |          |            |            |     | 1     | 1: 无效, 需要手动选择各轴                       |
|      |          |            |            | Y   | 1     |                                       |
| 009  | 字轴型      | 0~10       | 机床级        | X   | 2     | ┃<br>- 各轴自动顺序归零顺序                     |
|      | 1 11 11  |            |            | Z   | 3     |                                       |
|      |          |            |            | A   | 4     |                                       |
|      |          |            |            | Y   | 0     |                                       |
| 010  |          |            |            | Х   | 3     | U: 个能执行回尿点探作                          |
| 010  | 字轴型      | 0~3        | 机床级        | Ζ   | 3     |                                       |
|      |          |            |            | Δ   | 3     |                                       |
|      |          |            |            | ~   | Ũ     | 3: 执行有扫块凹原点                           |
| 011  |          | 0.1        |            | 1   |       | 设定各轴回原点方向                             |
| 011  | 字轴型      | 0~1        | 机床级        | T   |       | 0: 往坐标止万回回原点                          |
|      |          |            |            |     |       | 1: 往坐标负方向回原点                          |
| 010  |          | 0.1        |            | 1   |       | 各轴使用原点开关回零第二段速方向                      |
| 012  | 字轴型      | 0~1        | 机床级        | 1   |       | 0: 与回原点方向相同                           |
|      | <u> </u> |            |            |     |       | 1: 与回原点方向相反                           |
| 013  | 字轴型      | -3600~3600 | 用户级        | 0   |       | 设定各轴的回原点后的偏移值                         |
| 014  |          | 0 1        |            | 0   |       | 设定各轴的减速信号有效电平                         |
| 014  | 字轴型      | 0~1        | 机床级        | 0   |       | 0: 高电半有效                              |
|      |          |            |            |     |       | 1: 低电半有效                              |
|      |          |            |            | Y   | 0     | _                                     |
| 015  | 字轴型      | 0~1        | 机床级        | X   | 9     | ┃<br>┃ 设定各轴原点开关信号位号                   |
|      | •        |            |            | Ζ   | 11    | _                                     |
|      |          |            |            | A   | 10    | 友始重上口建立日本重估的同重大书                      |
| 016  |          | 0~1        |            | 0   |       | 合抽   《                                |
| 010  | 子钿空      | 0 1        | 机床级        | 0   |       | U: 休行个功                               |
|      |          |            |            |     |       | Ⅰ: 里杊凹令<br>タ柚左田書は声吐的口亭子書              |
|      |          |            |            |     |       | 合 田 化 柱 江 结 宋 时 时 归 冬 万 八             |
| 017  | 字轴型      | 0~2        | 机床级        | 2   |       |                                       |
|      |          |            |            |     |       |                                       |
|      |          |            |            |     |       |                                       |
| 010  | <u></u>  | 0.1        |            | 1   |       | ▲ 百 相 定 省 按 照 最 短 跑 离 回 零             |
| 018  | 字轴型      | U~1        | 机床级        | L T |       | 0: 元效                                 |
|      |          |            |            |     |       | 1: 有效                                 |

| 序号  | 类型  | 取值范围   | 修改权限 | 默认值 | 内容                                                                        |
|-----|-----|--------|------|-----|---------------------------------------------------------------------------|
| 019 | 字轴型 | 0~4    | 机床级  | 0   | 各轴原点开关信号使用限位信号<br>0:无效<br>1:正限位<br>2:负限位<br>3:到限位反向<br>4:无报警到限位反向         |
| 020 | 字型  | 0~1    | 机床级  | 1   | <ul><li>设定急停信号有效电平</li><li>0:高电平有效</li><li>1:低电平有效</li></ul>              |
| 021 | 字型  | 0~1    | 机床级  | 0   | <ul><li>设定探针信号有效电平</li><li>0:高电平有效</li><li>1:低电平有效</li></ul>              |
| 022 | 字型  | 0~2    | 机床级  | 0   | <ul><li>缠线报警信号有效电平</li><li>0:高电平有效</li><li>1:低电平有效</li><li>2:无效</li></ul> |
| 023 | 字型  | 0~2    | 机床级  | 0   | 断线报警信号有效电平<br>0: 高电平有效<br>1: 低电平有效<br>2:无效                                |
| 024 | 字型  | 0~2    | 机床级  | 0   | 跑线报警有效电平<br>0: 高电平有效<br>1: 低电平有效<br>2:无效                                  |
| 025 | 字型  | 0~2    | 机床级  | 0   | 安全门报警信号有效电平<br>0: 高电平有效<br>1: 低电平有效<br>2:无效                               |
| 026 | 字型  | 0~2    | 机床级  | 0   | 供油报警有效电平<br>0: 高电平有效<br>1: 低电平有效<br>2:无效                                  |
| 032 | 字型  | 0~1    | 机床级  | 0   | 停线按键是否有效<br>0: 无效<br>1: 有效                                                |
| 034 | 字型  | 0~1    | 机床级  | 0   | 停止按键在停机方式下是否有效<br>0:无<br>1:有,再次启动加工一个弹簧就停机                                |
| 037 | 字轴型 | 1~100  | 机床级  | 1   | 设置各轴手轮移动量倍频系数                                                             |
| 039 | 字型  | 0~9999 | 用户级  | 0   | 设置一次加工数量,设置为 0 无效                                                         |
| 040 | 字型  | 0~1    | 机床级  | 0   | 使用探针指令 1 和 2 是否停止送线<br>0: 是<br>1: 否                                       |
| 041 | 字型  | 0~1    | 机床级  | 1   | 气缸控制形式<br>0: 自动<br>1: 手动                                                  |
| 042 | 字型  | 0~1    | 机床级  | 1   | 探针检测到时是否清除位置偏差                                                            |

| 序号  | 类型     | 取值范围           | 修改权限                      | 默认值      | 内容                                        |
|-----|--------|----------------|---------------------------|----------|-------------------------------------------|
|     |        |                |                           |          | 0: 否                                      |
|     |        |                |                           |          | 1: 是                                      |
|     |        |                |                           |          | 是否允许退线                                    |
| 043 | 之刑     | 0~1            | 田户级                       | 1        | 0· 否                                      |
|     | 1 王    |                | /1]/ 50                   |          | 1. 是                                      |
|     |        |                |                           |          | 1. 足<br>线如加速控制方式                          |
| 044 | 今刑     | 0~1            | 田白狐                       | 0        | 线禾加还注附方式                                  |
| 044 | 子空     | 0 1            | 用厂级                       | 0        | 0: 口幼口如公行                                 |
|     |        |                |                           |          | 1: 石幼旧根据达线区度                              |
| 045 | ابط چے | 0-1            | 田內海                       | 0        | 另一(八日幼归令定百有效<br>0. 王莽                     |
| 045 | 子型     | 0.1            | 用尸级                       | 0        |                                           |
|     |        |                |                           |          | 1: 有效                                     |
| 050 | 字型     | 0~6            | 机床级                       | 0        | 设定超程报警检测细号                                |
|     | • —    |                | <b>v</b> - / <b>v</b> - / |          | 0: 表示个检测 , 3: 表示 Z 细                      |
| 051 | 字型     | 0~6            | 机床级                       | 0        | 设定外接按键轴号                                  |
|     | •      |                |                           |          | 0表示没有外接按键,2表示 Y 轴                         |
| 052 | 字型     | 0~1            | 用户级                       | 0        | 检测方式下线架启动信号是否有效                           |
|     | 1 1    |                | /11/ 2/2                  |          | 0: 否 1: 是                                 |
| 064 | 字型     | 0~2000         | 机床级                       | 0        | 设置报警输出延时,0无效                              |
|     |        |                |                           | Y 2      |                                           |
| 067 | 今姉刑    | 1~3            | 扣庄夗                       | X 1      | 设置久劫绘山端口是                                 |
| 001 | 于抽空    | 1 0            | 1711/11/11/11/11          | Z 3      | 以且 台 抽 抽 山 缅 口 与                          |
|     |        |                |                           | A 6      |                                           |
| 078 | 今加刑    | -999999 $\sim$ | 扣亡纽                       | 0        | 冬轴软限位正范围 ○ 为于効                            |
| 010 | 于抽空    | 999999         | 1711/11/11/11             | 0        |                                           |
| 079 | 今枯町    | -9999999~      | 扣亡初                       | 0        | 久姉乾阻位舟范围 ○ 为王汝                            |
| 015 | 子钿空    | 999999         | 机木级                       | 0        | 行抽状限世贝泡围,UNLX                             |
| 090 | 字型     | 1~3600         | 机床级                       | 100      | 设置送线轮周长                                   |
|     |        |                |                           | Y 120000 | 况它发始的目言进从注意                               |
| 100 |        | 10 100000      |                           | X 180000 | 反正合拙的取尚进宕迷皮。<br>吉华轴的单位为 三半/公钟 嵌柱轴的        |
| 100 | 子钿型    | 10~1000000     | 机床级                       | Z 180000 | 直线抽的半位/J: 笔小/万针,旋转抽的<br>单位为, 座/公轴         |
|     |        |                |                           | A 10000  | 手位乃: 反万杯                                  |
| 105 | 字轴型    | 4~1000         | 机床级                       | 10       | 设定各轴加减速时间,单位为毫秒                           |
| 106 | 字轴型    | 4~1000         | 机床级                       | 30       | 设定各轴回零加减速时间,单位为毫秒                         |
|     |        |                |                           | Y 150    |                                           |
| 100 | 승규는 표네 | 4-1000         |                           | X 100    |                                           |
| 100 | 子钿空    | 4,91000        | 机床级                       | Z 150    | 位定谷细于轮加减速时间, 单位 万毫秒                       |
|     |        |                |                           | A 150    |                                           |
|     |        |                |                           | Y 4000   |                                           |
| 110 | 승규는 표리 | 1000-10000     |                           | X 4000   | 仅止合拙凹尿点的弟一则权迷侵。且线拙<br>的单位为,高米/公钟 旋转轴的单位为。 |
| 110 | 子钿型    | 1000, 10000    | 机床级                       | Z 4000   | 前半位/Ŋ: 笔小/万竹,旋枝抽的半位/Ŋ:<br>亩/公轴            |
|     |        |                |                           | A 3000   |                                           |
|     |        |                |                           |          | 设定各轴回原点的第二阶段速度。直线轴                        |
| 111 | 字轴型    | 100~1000       | 机床级                       | 300      | 的单位为:毫米/分钟,旋转轴的单位为:                       |
|     |        |                |                           |          | 度/分钟                                      |
|     |        |                |                           | Y 10000  |                                           |
| 110 |        | 1000 10000     |                           | X 20000  | 设定各轴手轮进给速度。直线轴的单位为:                       |
| 113 | 字轴型    | 1000~10000     | 机床级                       | Z 27000  | 毫米/分钟,旋转轴的单位为:度/分钟                        |
|     |        |                |                           | A 27000  | 1                                         |

#### 弹簧机控制器 SMC238

| 序号  | 类型  | 取值范围       | 修改权限 | 默认值  | 内容                                       |
|-----|-----|------------|------|------|------------------------------------------|
| 114 | 字轴型 | 300~3000   | 机床级  | 1000 | 设定各轴回原点寻找电机一转信号速度。<br>直线轴的单位为:毫米/分钟,旋转轴的 |
|     |     |            |      |      | 单位为:度/分钟                                 |
| 115 | 字型  | 1~200      | 机床级  | 100  | 该参数设定点动运行倍率值                             |
| 117 | 字型  | 1~400      | 机床级  | 100  | 设定手动测试倍率值                                |
| 120 | 字型  | 1~30       | 用户级  | 10   | 设定显示器节电时间。 单位为:分钟                        |
| 125 | 字型  | 0~1        | 机床级  | 0    | 该参数设定用户代码                                |
|     |     |            |      |      | 语言设定                                     |
| 128 | 字型  | 0~99999999 | 机床级  | 0    | 0: 中文                                    |
|     |     |            |      |      | 1: English                               |

4.1.2 部分参数说明

1) 齿轮比参数

设定齿轮比分子则使用如下的方式:

使用增量式编码器时:

齿轮比分子 = 伺服马达编码器分辨率× 伺服编码器信号倍率× 机械齿数比(指伺服马达齿数与目标齿数之比)。

比如,伺服编码器为 2000 线,伺服编码器信号倍率为 4,伺服马达齿数与目标齿数之比为 3: 1,则齿轮比分子为 2000 × 4 × 3 = 24000。

#### 使用绝对式编码器时:

齿轮比分子 = 伺服马达编码器分辨率× 机械齿数比(指伺服马达齿数与目标齿数之比)。

比如,伺服编码器为 17 位线,分辨率为 131072,伺服马达齿数与目标齿数之比为 3: 1,则齿轮 比分子为 131072 × 3 = 393216。

设定齿轮比分母则使用如下的方式:

旋转轴的齿轮比分母(凸轮轴、转芯轴、转曲轴都属于旋转轴)

齿轮比分母 = 旋转轴转动一周的角度

例如 : X 轴齿轮比分母 = 360 × 100 = 36000 (单位为 0.01 度)

采用线轮形式的直线轴(送线轴)

齿轮比分母 = 送线轮的周长 = 圆周率× 直径× 100 (单位为 0.01mm)

例如 : Y 轴齿轮比分母 = 3.14159 × 50 × 100 = 15708

(**15708** 只是一个理论计算值,由于实际生产中送线轮的周长有一定的公差,因此调机时可按实际情况稍做调整)

采用**滚珠丝杠形式的直线轴**(节距轴) 齿轮比分母 =丝杠牙距×100(单位为 0.01mm) 例如 : Z 轴齿轮比分母 = 5 × 100 = 500 注

- (1) 设置到系统的齿轮比需要在 1:3 或者 3:1 之内。比如上例中凸轮轴使用绝对式编码器时, 齿轮 比为 393216:36000,大于 3:1,此时需要将多余的数据设置到驱动器中,比如将系统的齿轮比 设置为 24000:36000,驱动器的齿轮比设置为 2048:125
- ② 设定电子齿轮比后需要重新开机
- 各轴旋转方向
   当各轴旋转方向不正确时,请修改 006 号参数,将该值修改后重新开机则有效

#### 1) 最高进给速度设置

设定各轴的最高进给速度,计算公式如下:

#### ● 旋转轴

最高进给速度=伺服马达最高转速÷齿轮比×360×安全系数(度/分钟) 比如上例中凸轮轴的最高速度 = 1500÷3×360×0.95 = 171000

#### ● 直线轴

最高进给速度=伺服马达最高转速÷齿轮比×周长×安全系数(毫米/分钟) 比如上例中送线轴的最高速度 = 2500 ÷ 3 × 157.08 × 0.95 = 124355

### 4.2 报警及处理

| 报警号 | 报警信息           | 处理方式                                         |
|-----|----------------|----------------------------------------------|
| 010 | 紧急停止           | 系统发生异常出现急停输入报警,请排除故障后解除急停                    |
| 020 | Y 轴伺服警报        | 请检查 Y 轴驱动器故障,解除后重新启动伺服驱动器                    |
| 021 | X 轴伺服警报        | 请检查 X 轴驱动器故障,解除后重新启动伺服驱动器                    |
| 022 | Z 轴伺服警报        | 请检查 Z 轴驱动器故障,解除后重新启动伺服驱动器                    |
| 023 | A 轴伺服警报        | 请检查 A 轴驱动器故障,解除后重新启动伺服驱动器                    |
| 031 | 程式错误           | 程序无内容,请编写程序                                  |
| 032 | 数据不在范围内        | 请检查数据范围                                      |
| 033 | 回圈错误,行号不正确     | 循环行号不正确,请确认:结束行不能小于开始行、循环指<br>令行不能在开始行与结束行之间 |
| 034 | 太多回圈,次数不正确     | 循环次数不正确,请修改                                  |
| 035 | NG 前没有设定探针检测命令 | 探针 NG 指令前未使用探针检测命令,请修改                       |
| 036 | NG 命令只能使用一次    | 探针 NG 指令不能重复使用,请修改                           |
| 040 | 产量已到           | 请清除已加工产量或者设定加工量                              |
| 042 | 缠线报警           | 请排除线架故障后再启动                                  |
| 042 | 断线报警           | 请排除故障后再启动                                    |
| 043 | 跑线报警           | 请排除故障后再启动                                    |
| 047 | 速度过高           | 速度过高,请设定变速度降速                                |
| 051 | 请将 X 轴归零       | 请做 X 轴回零操作                                   |
| 052 | 请将 Z 轴归零       | 请做 Z 轴回零操作                                   |
| 052 | 请将 A 轴归零       | 请做 A 轴回零操作                                   |
| 080 | 探针未触碰          | 请检查探针位置是否正确,或者是否连接正确                         |
| 081 | 探针一直触碰         | 请调整探针位置                                      |
| 082 | 不良产量停机         | 请按急停按钮清除报警后,调整探针位置                           |
| 091 | X 轴归零故障        | 检查 X 轴原点信号是否连接正确                             |
| 092 | Z 轴归零故障        | 检查 Z 轴原点信号是否连接正确                             |
| 093 | A 轴归零故障        | 检查 A 轴原点信号是否连接正确                             |

4.3 常见故障及排除方法

| 故障现象            | 排除方法                                                 |
|-----------------|------------------------------------------------------|
| 系统上电后显示"轴驱动器警报" | 检查驱动器显示是否正常;检查驱动器的连接线是否松动                            |
| 系统上电后显示"断线停止"   | 检查线料是否用完,如果用完则调整送线架或者机器上的线料用完<br>开关;检查 IO 板的断线报警灯是否亮 |
| 归零后原点位置不正确      | 接近开关不能正常工作,移动轴并查看接近开关灯是否能亮或者一<br>直亮;零速度太高;感应螺丝接触面异常  |
| 汽缸打不出           | 检查 IO 板上的继电器是否有吸合的声音;检查 IO 板上是否有 24V<br>电源;检查汽缸是否能工作 |
| 探针不灵敏           | 选用的探针跟编程探针不一致; IO 板与机器连接线松动                          |
| 高低速加工时,产品尺寸变化大  | 凸轮轴跟送线轴的伺服配合不够,请调整两轴的伺服刚性至合适状<br>态                   |
| 电机噪音过大          | 请降低驱动器速度环比例增益参数的值                                    |
| 机械冲击过大,电机刹车不稳   | 请调整驱动器位置环比例增益及前馈增益参数值                                |